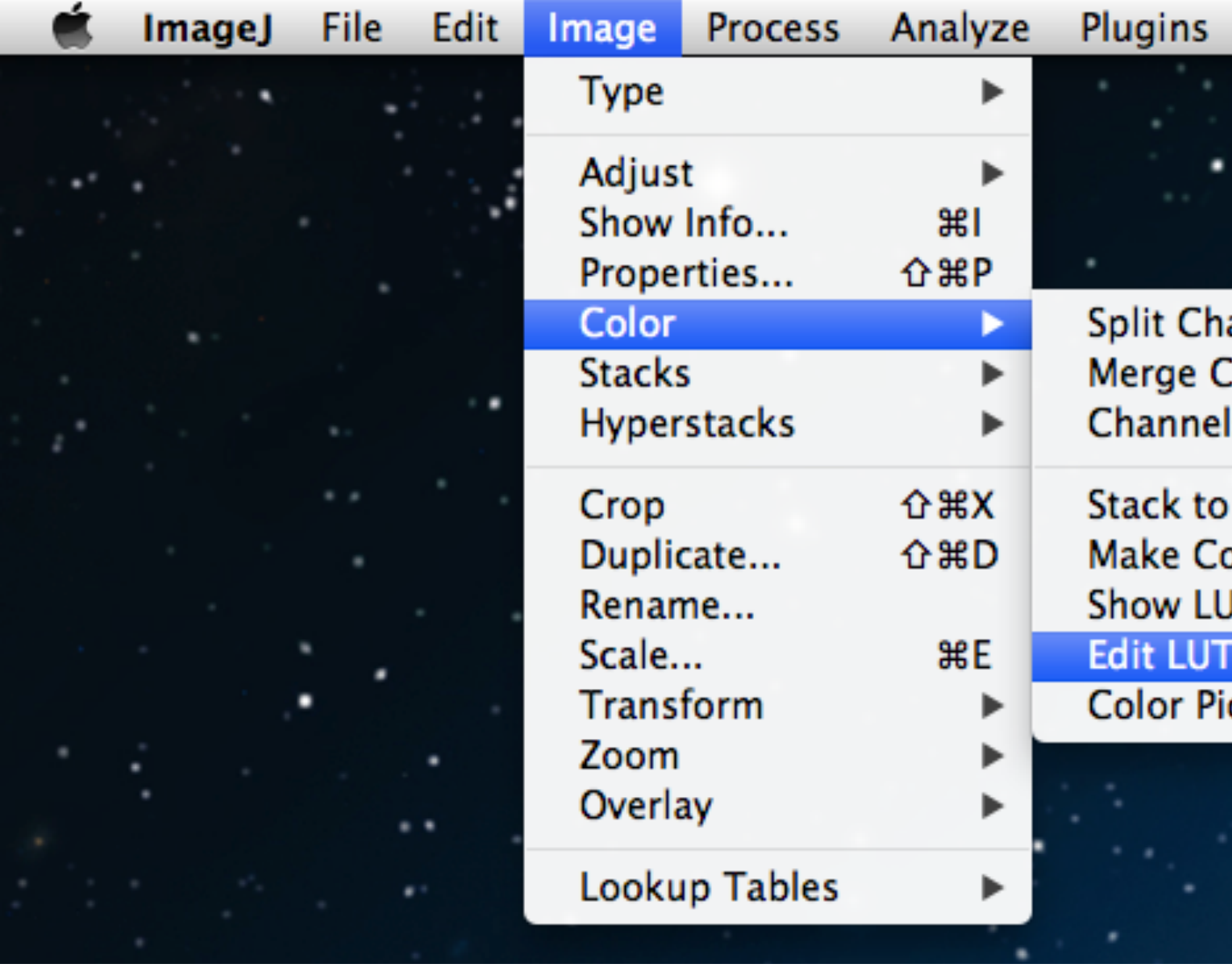

Window

Split Channels Merge Channels... Channels Tool...

Stack to RGB Make Composite Show LUT

Edit LUT...

Color Picker...

Edit LUT menu location

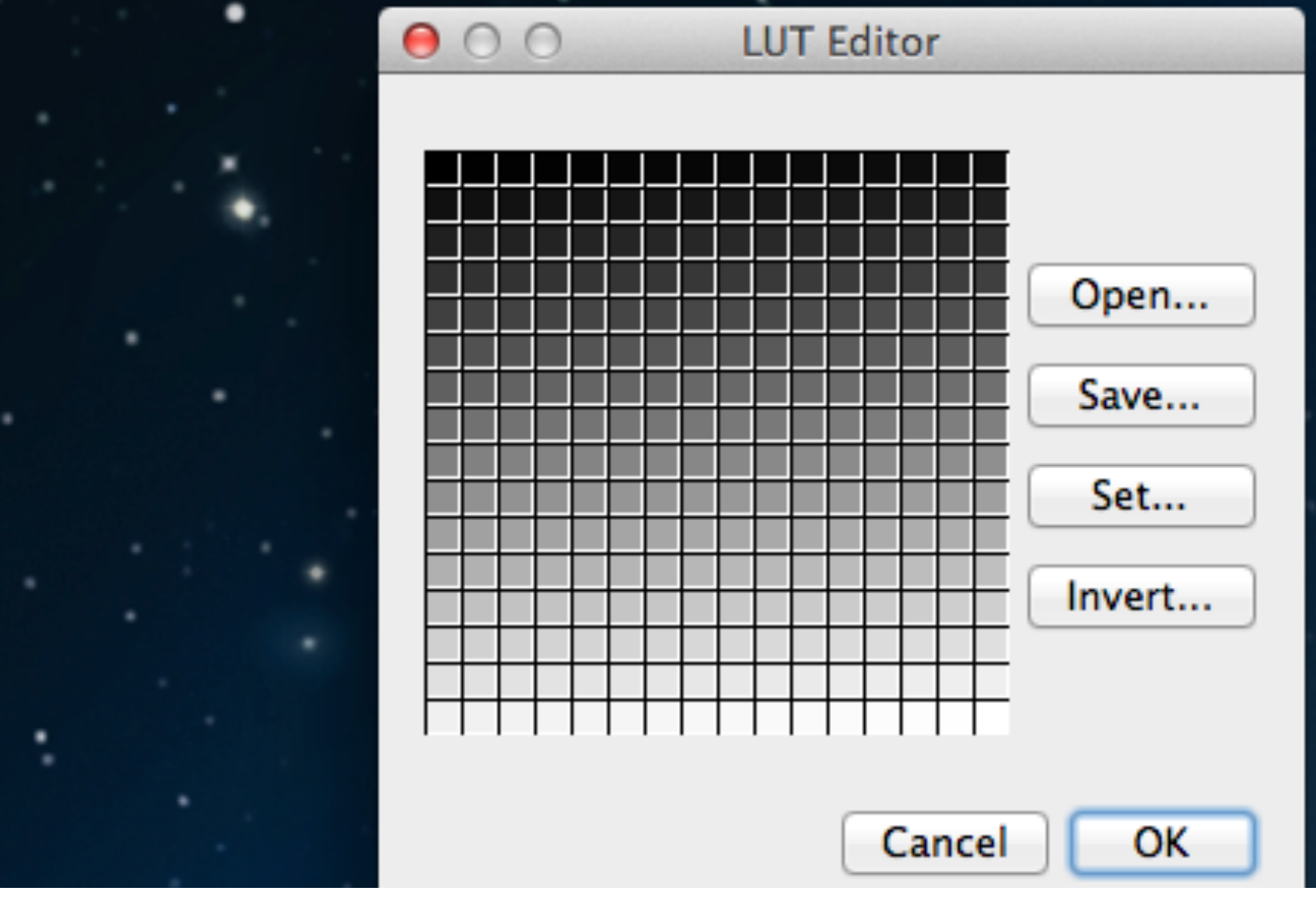

This is the default LUT grid. The top left square is the minimum value (in 8-bit this is 0) and the bottom right square is the maximum value (in 8-bit this is 255).

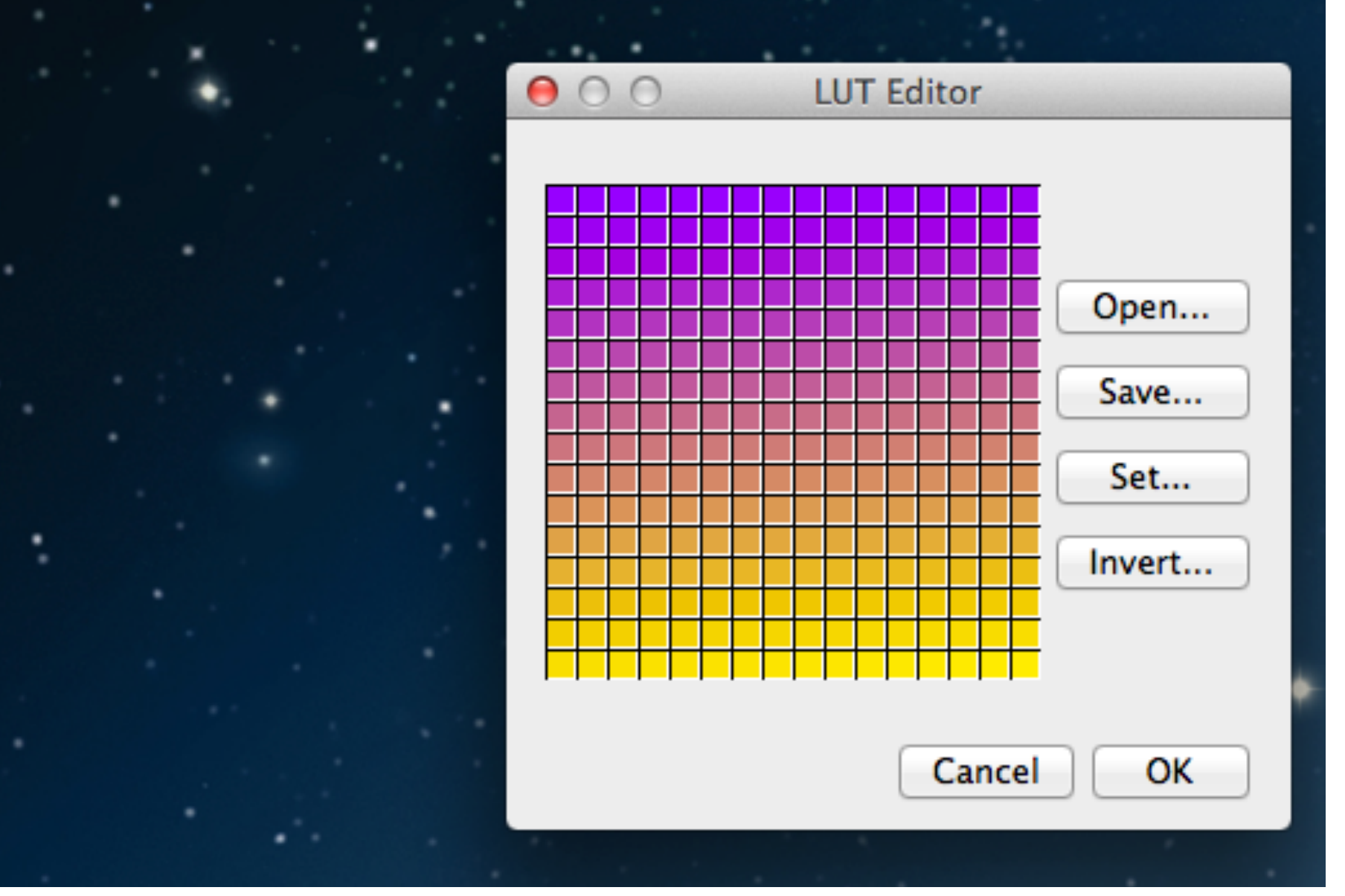

You can change the LUT editor to have whatever colors you want by either clicking on individual cells or selecting a range of cells to edit. In this case a 32-bit image (normally grayscale) would appear as a gradient of purple and gold instead of the normal black and white gradient.

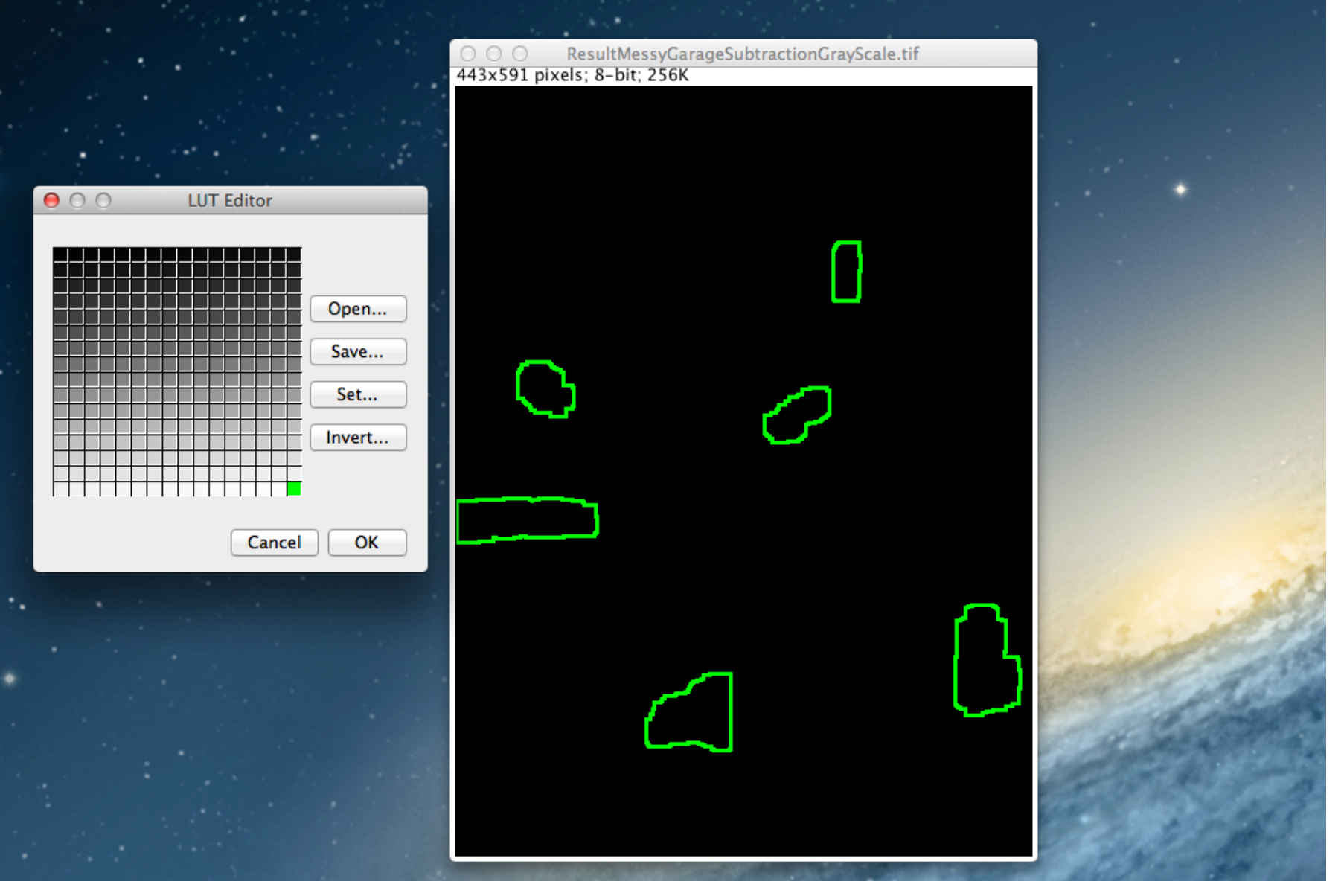

In an 8-bit binary image only the maximum and minimum values of the LUT matter. Here I have changed the maximum value for the image of the outlines to green.

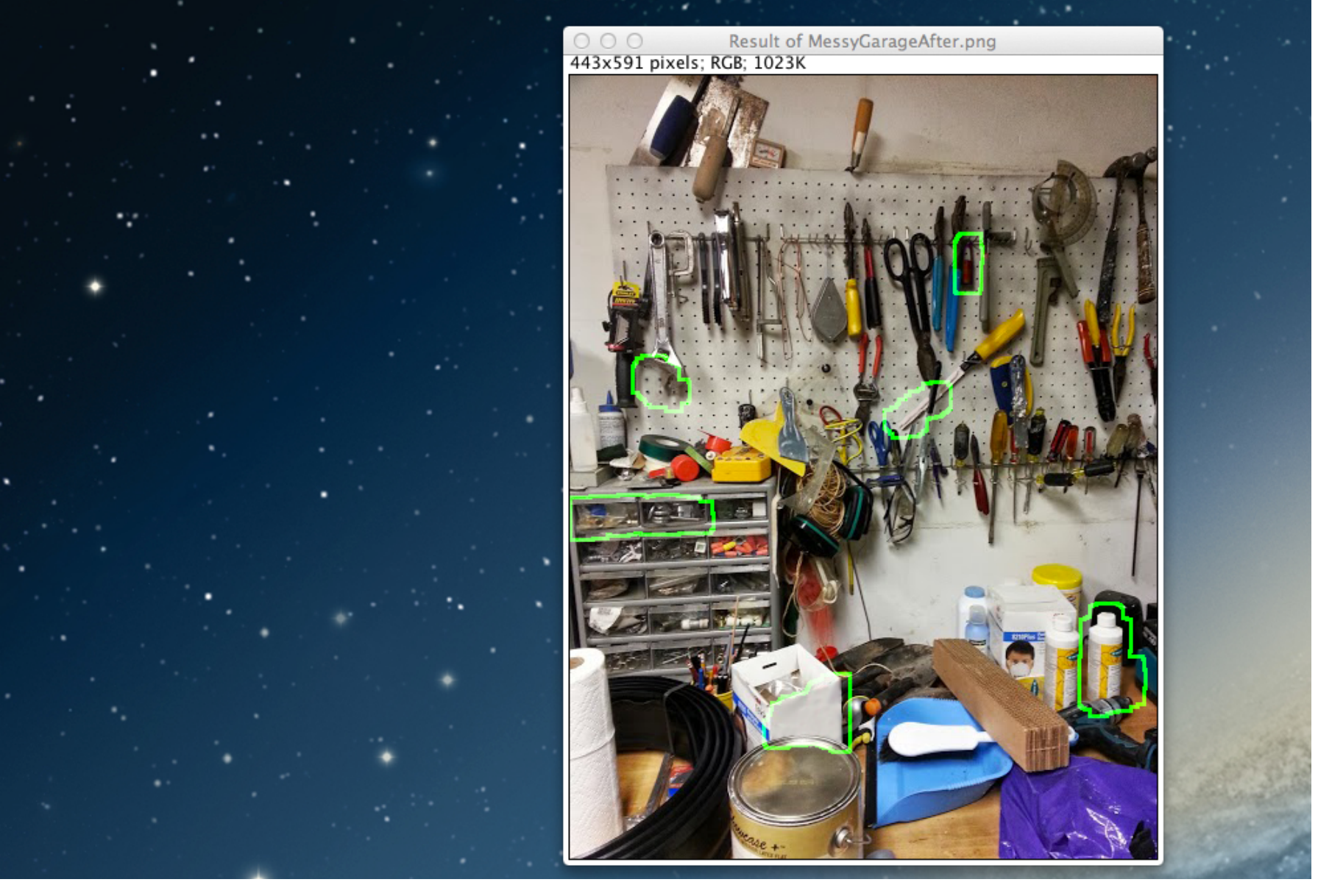

Here I have added the green outline back onto the edited image of the garage and you can see that the outlines stand out much more.